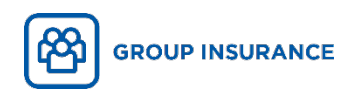

# How to make an online claim

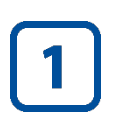

#### Log in to My Client Space via desktop or by using the iA Mobile app.

The guide shows how to make a claim through My Client Space, however the same steps apply for the iA mobile app. The screens simply look slightly different.

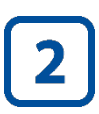

Select Make a claim from the dashboard banner or the left-hand menu.

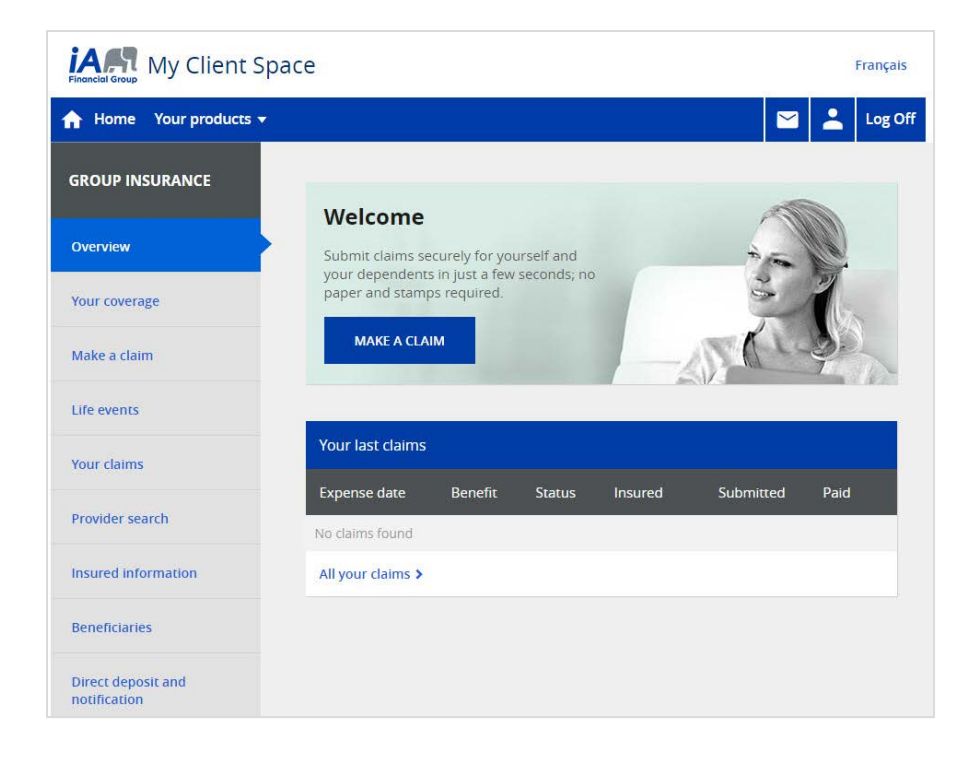

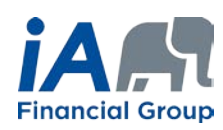

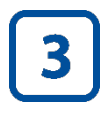

## Select the insured person for whom the claim is for and the type of benefit.

If you have single coverage, only your name will be listed.

If you have family coverage, your name will be listed along with all your dependents.

If the dependent for whom you are making a claim is covered under another insurance plan, you must follow the coordination of benefits rules and first submit to the primary carrier.

Select whether your claim is for paramedical services, medical appliances and expenses, vision care, dental care, prescription drugs or spending account.

**Spending account:** If your plan has a Health spending account, the amount available will be shown. A message will appear if you have reached your maximum amount for the current period.

|          | FR                                                                                                    |  |  |  |
|----------|----------------------------------------------------------------------------------------------------|--|--|--|
|          | $\otimes$                                                                                                    |  |  |  |
| BENEFITS | Insured                                                                                                    |  |  |  |
|          | Benefits     *Note that some services and expenses may not be covered under your plan.                                                                                                    |  |  |  |
|          | Paramedical services Medical appliances and expenses Vision care Dental care Prescription drugs Spending account                                                                                                    |  |  |  |
|          | Account balance: \$0.00<br>Health spending account: If the expense or service is covered by your group insurance plan or another<br>plan, the claim must first be submitted to the appropriate insurer.                                                               |  |  |  |
|          | Weiness account/prysical activity account: to find out what kinds of expenses are eigible for<br>reimbursement, refer to the documentation provided by your plan administrator.           You cannot make a claim because you have reached your maximum reimbursement |  |  |  |
|          | amount for the current period.                                                                                                    |  |  |  |
|          | Back                                                                                                    |  |  |  |

**Medical appliances and expenses:** If your type of claim does not fit into one listed, you can select *Unlisted charges*.

Note that some services and expenses may not be covered under your plan. To ensure you are covered, always check your booklet (available in the *Documents and forms* section in My Client Space).

|          |                                      |                                            | $\otimes$                    |
|----------|--------------------------------------|--------------------------------------------|------------------------------|
| RENEFITS | Included                             |                                            |                              |
| DENEITIO | Insured 1 Insured 2                  | Insured 3                                  |                              |
|          |                                      |                                            |                              |
|          | *Note that some services and expense | is may not be covered under your plan.     |                              |
|          | Paramedical services Medica          | al appliances and expenses Vision o        | are Dental care              |
|          | Prescription drugs Spending          | account                                    |                              |
|          | O Ambulance transportation           | O Magnetic resonance imaging (MRI)         | O Ostomy supplies            |
|          | O Appliance and diabetic supplies    | O Medical forms                            | O Radiology (other than MRI) |
|          | O Blood pressure monitors            | O Neurostimulateurs<br>transcutanés (TENS) | ○ Sclerosing injections      |
|          | O Compression stockings              | O Orthopedic appliances - arms             | O Sleep apnea equipment      |
|          | ○ Foot orthotics                     | O Orthopedic appliances - back             | O Ultrasounds                |
|          | O Hearing aids and related devices   | O Orthopedic appliances - head             | O Walking aids               |
|          | O Intrauterine devices               | O Orthopedic appliances - legs             | O Unlisted charges           |
|          | O Laboratory samplings and analysis  | O Orthopedic shoes                         |                              |
|          | Back                                 |                                            | Next                         |

**Dental care:** Before incurring a large expense, you can submit a predetermination (prior assessment) to see what you are eligible for. An estimation of your reimbursement will be provided to you.

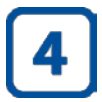

### Follow the steps depending on the type of claim you selected.

You may be required to attach relevant documents, receipts, doctors' referrals, etc.

|                          |                                                                                                    | FR                           |
|--------------------------|----------------------------------------------------------------------------------------------------|------------------------------|
|                          |                                                                                                    | $\otimes$                    |
| ATTACH YOUR<br>DOCUMENTS | <ul> <li>To process your claim, please ensure that your receipt includes:         <ul> <li>Insured's full name</li> <li>Amount</li> <li>Date</li> <li>Expense type</li> </ul> </li> <li>If a doctor's recommendation or any other document was issued.</li> <li>Upload a document</li> <li>Maximum size for all files: 50 MB<br/>Accepted file formats: jpg. jpeg. pdf, png</li> <li>Or drag and drop files here</li> </ul> | please attach to your claim. |
|                          | Back                                                                                                    | Next                         |

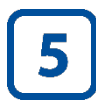

Submit the claim. A confirmation will appear on the screen.

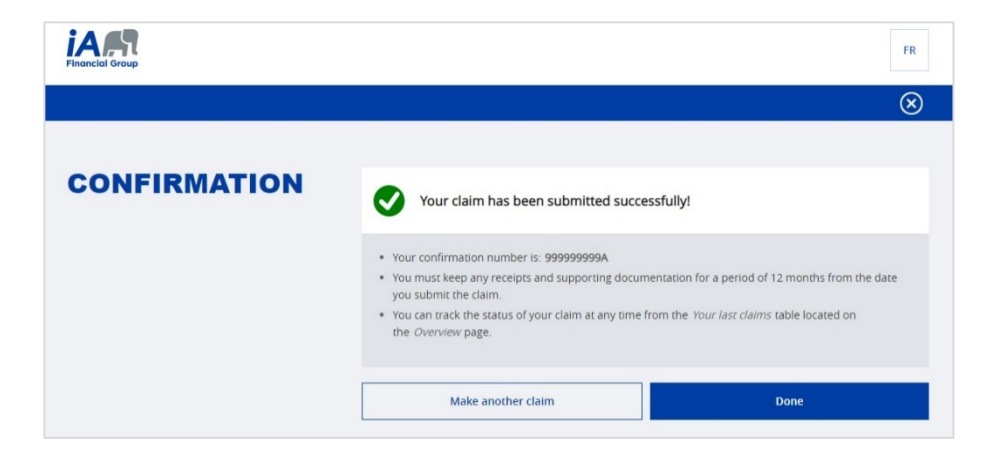

The claim will then appear in your list of recent claims and you can check on its status in My Client Space or on the iA Mobile app.

Please note that you must keep any receipts and supporting documentation for a period of 12 months from the date you submitted the claim.

#### **INVESTED IN YOU.**